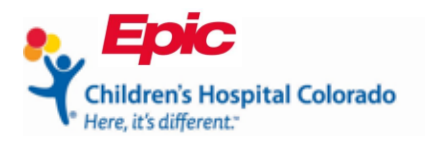

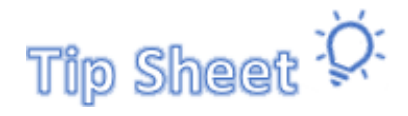

**Patient/Family** 

## **MyChart COVID Vaccination History**

A proxy or patient can now download proof of their COVID vaccination record, if they received their vaccines at Children's Hospital Colorado.

- 1. Open the MyChart web portal.
- 2. Click the proxy's name and select the patient from the drop-down menu in the upper right corner.

| MyChart<br>* <b>Epic</b> | MyChart                                                             | 😵 🗸 🕞 Log out      |
|--------------------------|---------------------------------------------------------------------|--------------------|
| Your Menu                | Schedule an Appointment 🔄 Share My Record 💼 Lucy 🥑 Link My Accounts | T Tony<br>Switch - |
| Welcome!                 | Ττ                                                                  | ony                |
| T Tony 3                 | G G                                                                 | ertie              |

MyChart Newsfeed

3. Click the **Menu** in the upper left corner to view activities.

| Your Menu Schedule an Appointment Share My Record Di Lucy C Link My Accounts |                  |
|------------------------------------------------------------------------------|------------------|
| Welcome                                                                      | Tony<br>Switch ▼ |
|                                                                              |                  |
| Tony 3 G Gertie                                                              |                  |

MyChart Newsfeed

4. Click COVID-19 in the My Record section.

| Menu                      | MyChart                                                                                                 | 😵 🗸 🕞 Log out   |
|---------------------------|----------------------------------------------------------------------------------------------------|-----------------|
| Q Search the menu         | its 🔟 Messages 👗 Test Results 💰 Medications                                                             | C Covvaxseven 👻 |
| Find Care                 | 1                                                                                                    |                 |
| 🕇 Symptom Checker         |                                                                                                    |                 |
| 💼 Schedule an Appointment | rmation and notification preferences need review. Please update or confirm your email and phone number. | Update          |
| 🔛 View Care Team          |                                                                                                    |                 |
| Communication             | Missed                                                                                                  |                 |
| Messages                  | re Team Apr 8                                                                                           |                 |
| 🕎 Ask a Question          | ormation Date: 1/14/2021 Visit Type: Covid-19                                                           | View Message    |
| 🛃 Letters                 |                                                                                                    |                 |
| Clinic Calls              | Reminder                                                                                                |                 |
| My Record                 | re Team Jan 13                                                                                          |                 |
| 🎪 COVID-19                | ment Information Department: Children's - Anschutz Conference                                           | View Message    |
| C Visits                  |                                                                                                    |                 |
| 👗 Test Results            | iere                                                                                                    | Learn More      |

Activity Menu

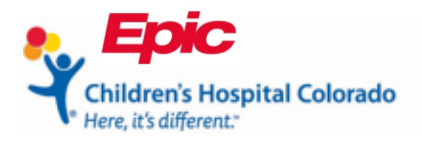

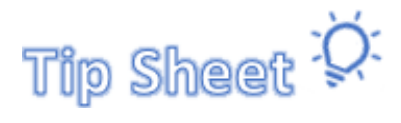

## **Patient/Family**

6. To view the information, click the title.

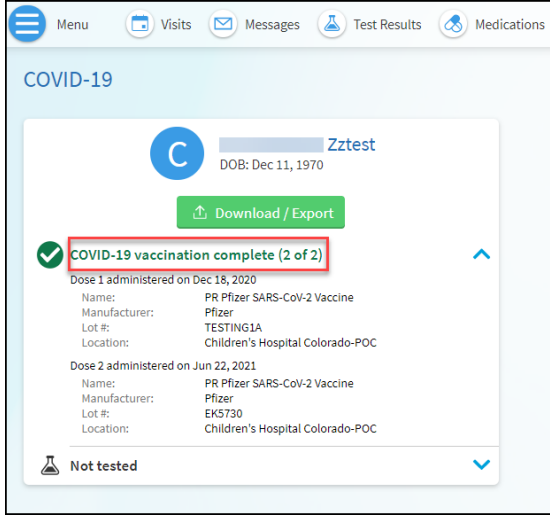

COVID-19 activity

7. To download the information, click Download/Export.

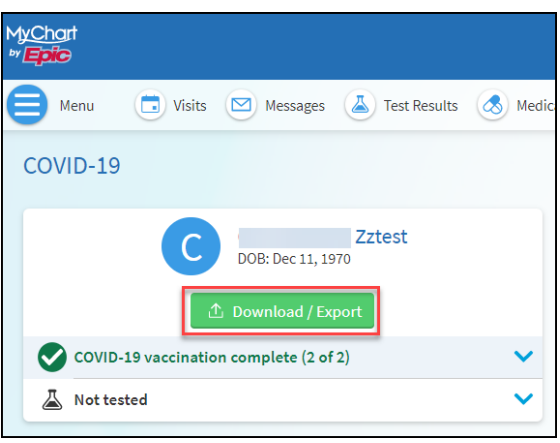

COVID-19 activity

8. Click Download again.

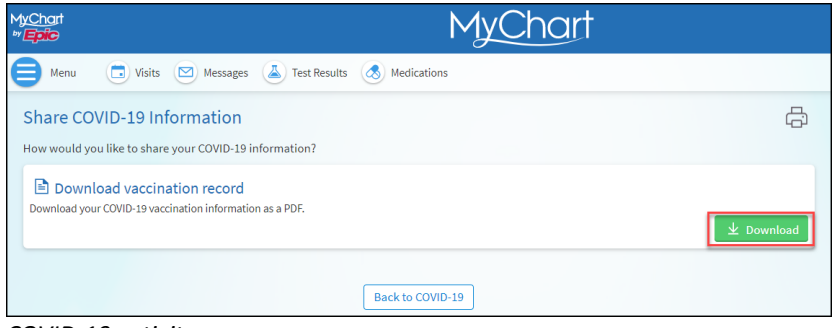

COVID-19 activity